## 1. Створення сесії по віддаленому моніторингу

Для створення сесії по віддаленому моніторингу Вам потрібно встановити Android додаток mHealth Connect, або відвідати сайт web.mhealth.com.ua (дані дії доступні лише авторизованим користувачам).

Після авторизації, у вікні «Дані сенсорів та графіки» ("Пристрої"), натисніть кнопку (+) «Додати пристрій».

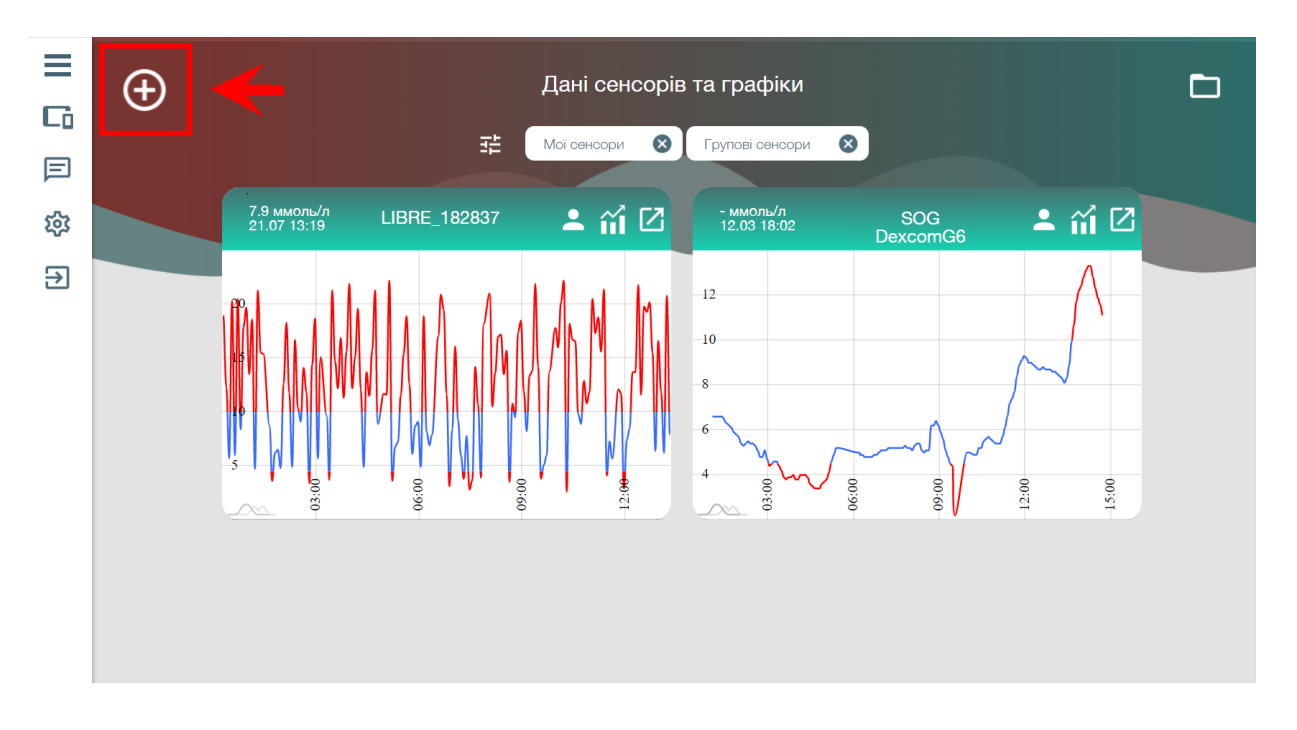

У новому вікні потрібно задати ім'я сенсора і вибрати тип (Glimp).

| ≡  | Новий пристрій                                                                                                    |                                                                                                    |  |
|----|----------------------------------------------------------------------------------------------------|----------------------------------------------------------------------------------------------------|--|
| Cò |                                                                                                    |                                                                                                    |  |
| E  |                                                                                                    |                                                                                                    |  |
| 錢  |                                                                                                    |                                                                                                    |  |
| €  |                                                                                                    |                                                                                                    |  |
|    | Отримання даних зі стороннього додатку                                                                                                    | Тип 🗸                                                                                                    |  |
|    | Iм'я сенсору                                                                                                    | Иси оринг<br>Насамерал<br>Сlimp                                                                                                    |  |
|    | Тип                                                                                                    | та Spike. Пр xDrip<br>автоматична Spike                                                                                                    |  |
|    | Тип<br>Gimp<br>xDrip                                                                                                    | Також Ви м<br>епродоеж д                                                                                                    |  |
|    | Spike                                                                                                    | статистику, останні значення. Додаток також призначається для лікарів, аби вони чітко бачили Ваші<br>графіки та могли надати консультацію в будь-який момент, якщо це потрібно. Додаток надає можливість |  |
|    | лікарям спостерітати не лише за одники паціентом, а за декількома одночасно включаючи по деклька<br>сеносрів у різних людей, управляти відображенням потрібних даних, автоматично виводить останні<br>значення у швидкий перегляд, сортуючи по рівнях. |                                                                                                    |  |
|    |                                                                                                    |                                                                                                    |  |

Після даної операції у списку пристроїв зможете побачити щойно створений сенсор. Далі для активації передачі потрібно провести наступні дії:

→ у випадку роботи через **додаток mHealth**: свайп вліво (кнопка адреса) - скопіювати в буфер обміну і вставити у додаток Glimp.

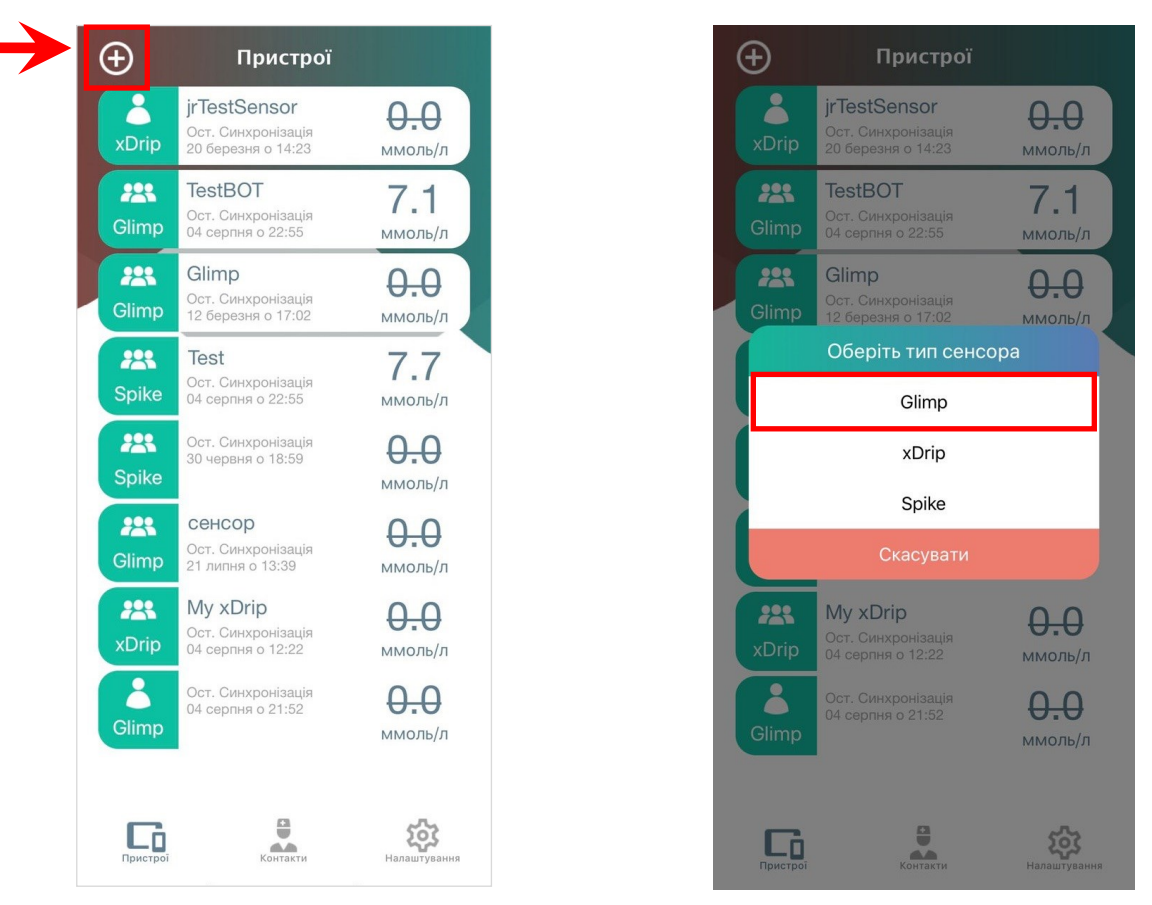

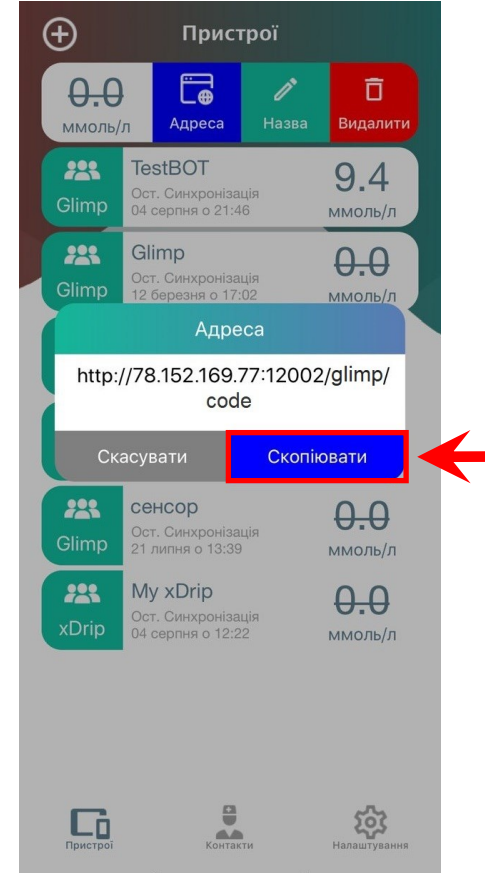

→ у випадку роботи **через сайт**: кнопка відкрити сенсор — виділити Код - скопіювати в буфер обміну, зібрати посилання і вставити його у додаток Glimp.

**Примітка:** Посилання виду - http://78.152.169.77:12002/glimp/code (де code - Код сенсора)

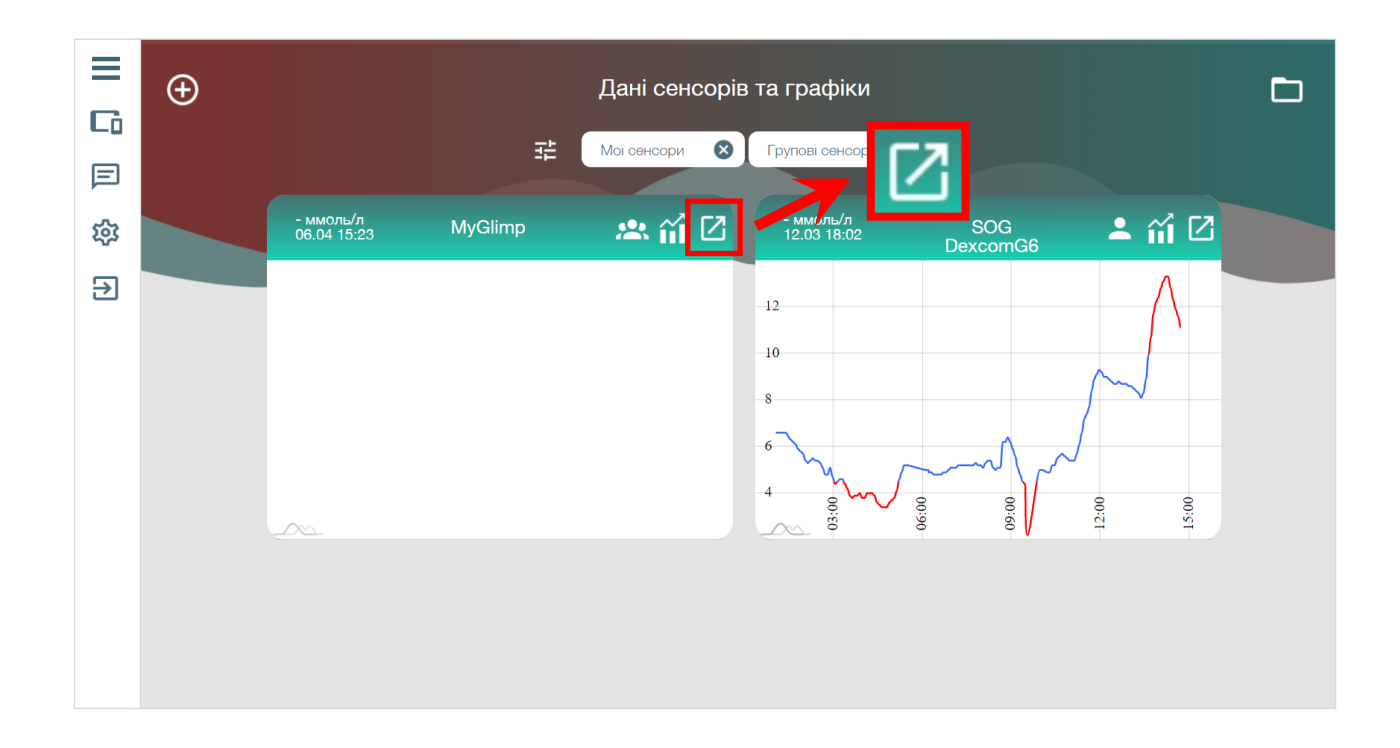

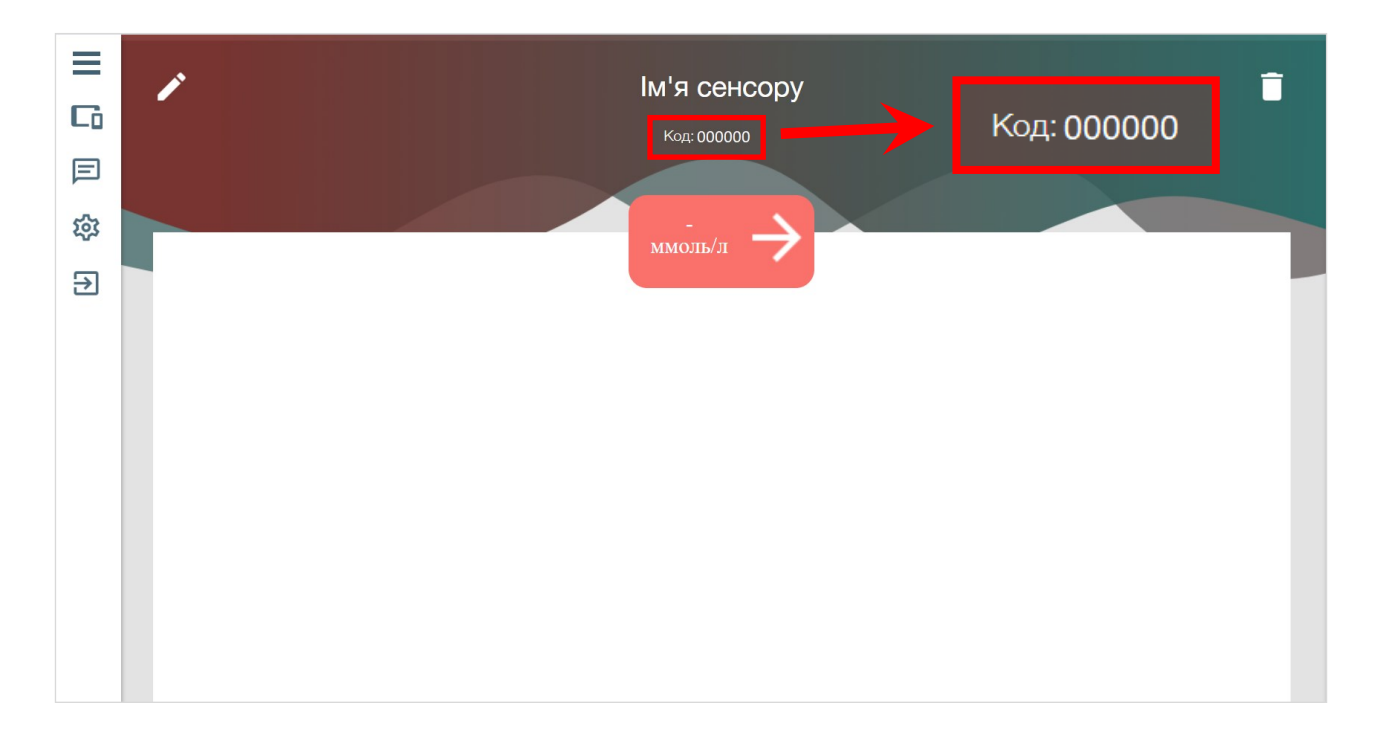

## 2. Налаштування додатку Glimp

В додатку Glimp відкриваємо налаштування і переходимо у вкладку «Віддалений моніторинг рівня ЦК».

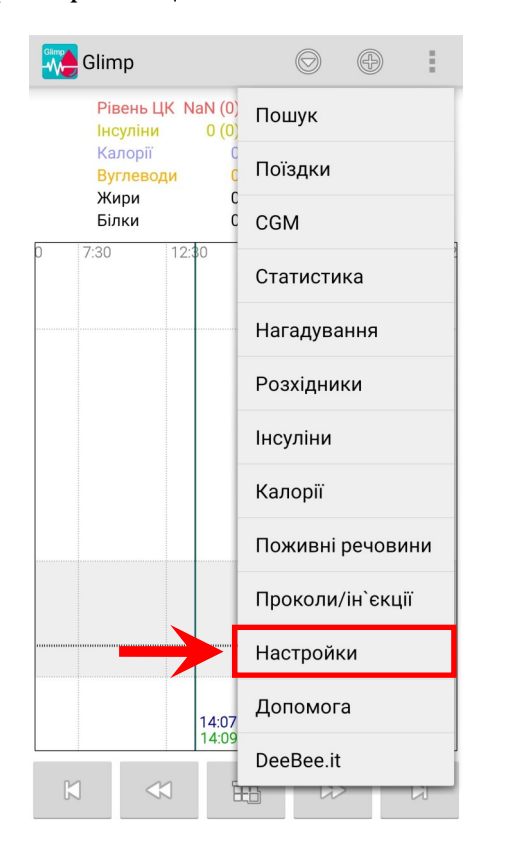

| 🛺 Настройки                    |  |
|--------------------------------|--|
| Рівень Цукру у Крові           |  |
| Пристрої                       |  |
| Зовнішній вигляд               |  |
| Віддалений моніторинг рівня ЦК |  |
| CGM на носяться                |  |
| Інфо                           |  |
|                                |  |
|                                |  |
|                                |  |
|                                |  |
|                                |  |

В меню, що з'явилось, натискаємо на поле «Website», далі в діалоговому вікні вводимо посилання, згенероване раніше, і натискаємо ОК.

| 🍋 Віддалений моніторинг рівня ЦК                                                                                             | G | 📜 Віддалений моніто                                                                                             | оринг рівня ЦК                          |
|----------------------------------------------------------------------------------------------------|---|----------------------------------------------------------------------------------------------------|-----------------------------------------|
| DROPBOX                                                                                                    |   | DROPBOX                                                                                                    |                                         |
| Dropbox                                                                                                    |   | Dropbox                                                                                                    |                                         |
| NIGHTSCOUT                                                                                                    |   | NIGHTSCOUT                                                                                                    |                                         |
| Nightscout<br>Connect to smartphone                                                                                          |   | Nightscout<br>Connect to smartphone                                                                             |                                         |
| Website<br>https:// .azurewebsites.net                                                                                       |   | Website<br>Website                                                                                              | _                                       |
| API Secret                                                                                                    |   | https://78.152.169.7                                                                                            | 7:12002/glimp/7c                        |
| Завантажити з Nightscout                                                                                                    |   |                                                                                                    |                                         |
| Дані завжди завантажуються в Nightscout,<br>якщо цей прапорець встановлений, дані<br>будуть також завантажені з Nightscout r |   | Скасувати                                                                                                    |                                         |
| r                                                                                                    | _ | r<br>ПРИМІТКА: Можуть бути пр<br>синхронізації зберігаючи я<br>синхронізації і Nightscout з<br>функція включена | ∟<br>облеми<br>к Dropbox<br>авантаження |
| Перевірити з`єднання<br>Натисніть для перевірки з`єднання з Nightscout                                                       |   | Перевірити з`єднанн<br>Натисніть для перевірки з`                                                               | я<br>єднання з Nightscout               |
|                                                                                                    |   |                                                                                                    |                                         |
|                                                                                                    |   |                                                                                                    |                                         |

Наступним кроком обираємо меню «API Secret», вводимо туди довільну комбінацію англійських букв/цифр і натискаємо ОК.

## Важливо! API Secret не має бути пустим або заповненим пробілами.

Якщо Ви також хочете завантажувати дані з серверу у Glimp - потрібно встановити галочку в меню моніторингу: «Завантажити з Nightscout».

| 👯 Віддалений моніторинг рівня ЦК                                                                                                    | 🌄 Віддалений моніторинг рівня ЦК                                                                                                    |
|----------------------------------------------------------------------------------------------------|----------------------------------------------------------------------------------------------------|
| DROPBOX                                                                                                    | DROPBOX                                                                                                    |
| Dropbox                                                                                                    | Dropbox                                                                                                    |
| NIGHTSCOUT                                                                                                    | NIGHTSCOUT                                                                                                    |
| Nightscout<br>Connect to smartphone                                                                                                    | Nightscout<br>Connect to smartphone                                                                                                    |
| Mabeita<br>API Secret                                                                                                    | Website<br>https://78.152.169.77:12002/glimp/7c7c081882                                                                                                    |
| qwerty                                                                                                    | API Secret<br>qwerty                                                                                                    |
| Скасувати ОК<br>будуть також завантажень э тиривсоост<br>г<br>ПРИМІТКА: Можуть бути проблеми<br>синхронізації зберігаючи як Dropbox<br>синхронізації і Nightscout завантаження<br>функція включена | Завантажити з Nightscout<br>Дані завжди завантажуються в Nightscout,<br>якщо цей прапорець встановлений, дані<br>будуть також завантажені з Nightscout r<br>г<br>ПРИМІТКА: Можуть бути проблеми<br>синхронізації з берігаючи як Dropbox<br>синхронізації і Nightscout завантаження<br>функція включена |
| Перевірити з`єднання<br>Натисніть для перевірки з`єднання з Nightscout                                                                                                    | Перевірити з`єднання<br>Натисніть для перевірки з`єднання з Nightscout                                                                                                    |

Для перевірки з'єднання в тому ж меню потрібно натиснути «Перевірити з'єднання». Якщо все буде успішно - з'явиться напис «Підключено».

| 瀡 Віддалений моніторинг рівня ЦК                                                                                                    |                      |
|----------------------------------------------------------------------------------------------------|----------------------|
| DROPBOX                                                                                                    |                      |
| Dropbox                                                                                                    |                      |
| NIGHTSCOUT                                                                                                    |                      |
| Nightscout<br>Connect to smartphone                                                                                                    |                      |
| Website<br>https://78.152.169.77:12002/glimp/7c7c081882                                                                                                    | Перевірити з`єднання |
| API Secret<br>qwerty                                                                                                    | Підключено           |
| Завантажити з Nightscout<br>Дані завжди завантажуються в Nightscout,<br>якщо цей прапорець встановлений, дані<br>будуть також завантажені з Nightscout r<br>г<br>ПРИМІТКА: Можуть бути проблеми<br>синхронізації зберігаючи як Dropbox<br>синхронізації зберігаючи як Dropbox<br>синхронізації зберігаючи як Dropbox<br>синхронізації зберігаючи як Dropbox |                      |
| Перевірити з`єднання<br>Підключено                                                                                                    |                      |
|                                                                                                    |                      |

## Примітки:

- → щоб створити зв'язок між кількома додатками Glimp, потрібно повторити пункт 2 (Налаштування додатку Glimp), також, хоча б в одному з додатків має бути увімкнено «Завантажити з Nightscout».
- → щоб отримувати дані про глюкозу з Glimp в додаток mHealth Connect в налаштуваннях mHealth Connect має бути увімкнена синхронізація з сервером.